#### 善微付上线操作手册

--温州分行电子银行部

商户经省行审核通过后,客户经理按此操作流程去客户处进 行操作。

#### 一、下载证书

1、登录 <u>www.ccb.com</u> 点击"公司机构"

| Control Teleforty Teleforty Teleforty With All Control Teleforty With All Control Teleforty Wit | <b>n x Q</b> |
|----------------------------------------------------------------------------------------------------|--------------|
| 个人客户私人很行公司机构小微企业 常意融高多 客服挑线:95533 書 在线客服   建行集团 国内分行 网点双ATM                                                                                                    |              |
| ○ 中国建设银行 圖州市 ◇ 信用卡 投资理财 存贷及银行卡 电子银行 悦享生活 优智规划 Q.                                                                                                    |              |
|                                                                                                    | 2            |
| 「建行新版个人网银」                                                                                                    | T            |
| 专业专属 贴心服务 自定义来单 优级思对                                                                                                    | 0            |
| 快来定制和專用(资专属的个人网上银行服务吧!<br>马上体验                                                                                                    | 0            |
|                                                                                                    |              |
| ○ 账户查询 送货 悦生活                                                                                                    |              |
|                                                                                                    | 1            |

2、选择 "网上支付商户"

|                                     | xv3.html 📀 🔎 ~ C  | 🥔 欢迎访问中国建设银行网站 ×     | _                  | - 0 -×-<br>A 🕁 0 |
|-------------------------------------|-------------------|----------------------|--------------------|------------------|
| 个人客户私人银行公司机构小微企                     | <u>上 菁善融商务</u>    | 書服熱线:95533 🚔 在线客     | 服   建行集团 国内分行 网点及  | АТМ              |
| China Construction Bank             | 产品服务              | 电子银行                 | 服务指南               | م                |
| 企业网上银行 → ▲ 登录     企业网上银行     网上支付商户 | 善融商务 企业商城         | e <sup>s</sup> er    | Ŧ                  | and the second   |
| 账户e服务平台<br>精准扶贫                     | 中国日<br>我们只懂土:     | 不变的传承<br>来们不知道       | HATTER THE         |                  |
| ,                                   | 地 塔 严品有多好         | 如雙土                  | 都行                 |                  |
|                                     | -                 | -                    | 4)                 | aller an         |
| S 网络银行服务<br>轻松束得理行的融资支持             | 网点直通 在线预约享受网点优先服务 | P 电子回单<br>多种方式直询电子回单 | ● 便利服务<br>更多在线业务力理 |                  |
| 马上办理 ~                              | 马上预约 ~            | 马上查询 ~               | 查看更多 ~             | T.               |

## 3.进入下载中心

| ← → 建设銀行 Ⅲ · @ http://company.ccb.com/cn/home/company_inde                                           | exv3.html 🛃 🔎 🕶 🖒 | 🤗 欢迎访问中国建设银行网站 ×                | _                    | n * 0 |
|----------------------------------------------------------------------------------------------------|-------------------|---------------------------------|----------------------|-------|
| 个人客户私人银行公司机构小微企                                                                                      | 业胃差融高务            | 客服热线:95533 🖀 在线客間               | &   建行集团 国内分行 网点及ATM | ^     |
| China Construction Bank 当附市 ~                                                                        | 产品服务              | 电子银行                            | 服务指南 Q               |       |
| 全业网上的行 ✓ 角 發展<br>安全語(下数中心) 动能表示 立即开通<br>□ 建入金約com                                                    | 善融商务 企业商城         | \$C                             | Ŧ                    |       |
| 精准扶贫                                                                                                 | 中国日<br>我们只懂       | 不变的传来<br>生生不息<br>吃自己一公<br>吃自己一公 | HANDER HELE          |       |
|                                                                                                    | 土地 格 产品有多好        | 理如何<br>死正土特产                    | 部                    |       |
|                                                                                                    | N                 |                                 | 行                    |       |
| 网络银行服务     经公式得建行的融资支持     长心式得建定的融资支持     长心式得速度。     大部分、     和学校会会会会会会会会会会会会会会会会会会会会会会会会会会会会会会会会会 | 网点直通在线预约享受网点优先服务  | 电子回单<br>多种方式查询电子回单              | ))) 便利服务<br>更多在线业务办理 |       |
| 马上办理 >                                                                                               | 马上预约 ~            | 马上查询 ~                          | 查看更多 ~               | Ť     |

# 4、下载安全组件,安装,一键修复

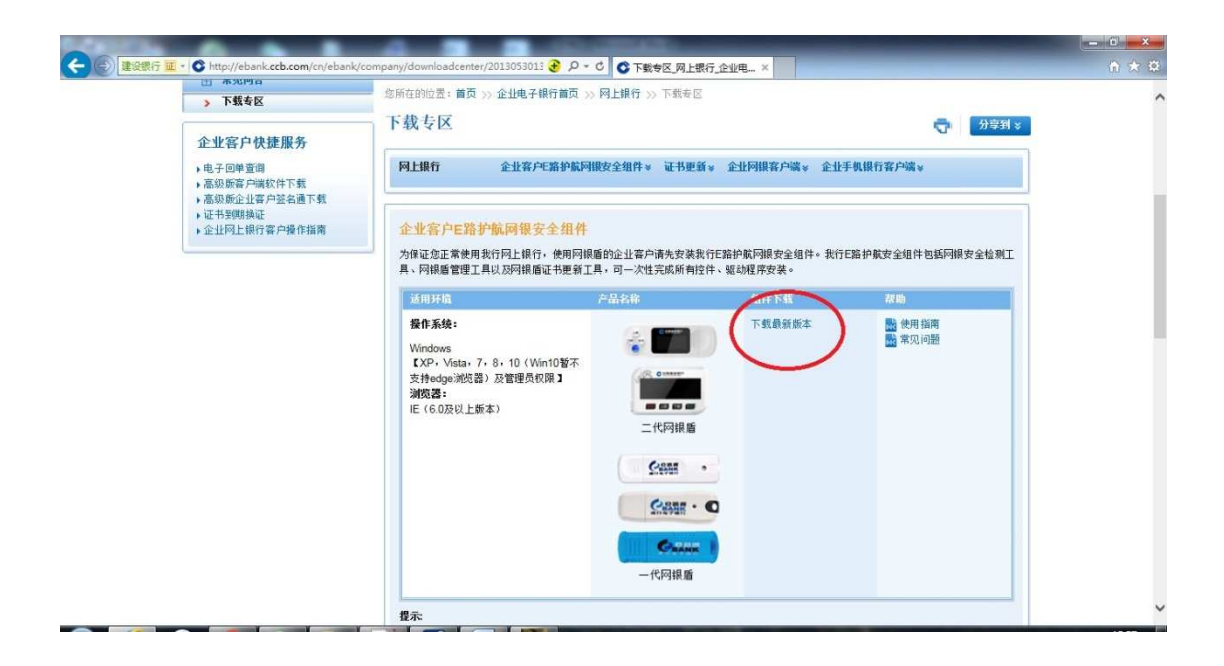

5、下载网上支付商户证书

| în ★ ⊄ | 了企业电 ×                            |                                                                       | pany/downloadcenter/2013053013                        |
|--------|-----------------------------------|-----------------------------------------------------------------------|-------------------------------------------------------|
| ^      | MuJIT 71 」11 和3561666494966。      | 写明定忽中张崩打头型,内张高调可日<br>调暂时关闭杀毒软件或防火墙。<br>5持高级版客户和谐版客户。                  | 3、这句道都将我都介充上的场。 2.为确保安装成功,请您安装期 3.E路护航网银安全组件,同时支 证书更新 |
|        | 下载                                | 简介                                                                    | 产品名称                                                  |
|        | 证书到期更新                            | 证书到期,企业客户需进行证<br>书更换。                                                 |                                                       |
|        | 灣版企业网線证书                          | 简版企业网上银行客户,首次<br>使用,请下载 简质企业网银证<br>书。                                 |                                                       |
|        | 网上支付商户证书                          | 网上支付商户,首次使用,<br>下载证书。                                                 | LL TO BURN LE WI                                      |
|        |                                   |                                                                       | 企业网银客户端                                               |
|        | 下载                                | 简介                                                                    | 产品名称                                                  |
|        | ▲ 下對                              | 批里转账、批里代发代扣等单<br>据制作,此外客户端还可实现<br>联机查询、下载明细交易、交<br>易流水及打印电子回单等功<br>能。 | 企业网根客户端                                               |
| 現都     |                                   |                                                                       | 企业手机银行客户端                                             |
|        | 下载                                | 简介                                                                    | 产品名称                                                  |
| ×      | 苹果手机请前往APP Store输入"建行企业银行"下载,或点击链 | 实现账户查询,转账、代发与                                                         | (C-8)                                                 |

6、安装证书

注意:建议使用 IE8 浏览器,其他版本容易出现兼容性问题 导致下载失败。若一直下载失败,可以换一台电脑下载或下

载安全组件一键修复再试。证书只能下载一次,建议在商户 自己常用的电脑下载安装。

7、安装完成后,登录网上支付商户

| ← ④ 建设银行 亚 - C http://ebank.ccb.com/cn/ebank/cor                                              | npany/downloadcenter/2013053013 📀 🔎                        | - C 〇 下戦专区_网上银行_企业电 ×                               | -                                                                                                    |                                              | - 0 <b>-×</b> - |
|-----------------------------------------------------------------------------------------------|------------------------------------------------------------|-----------------------------------------------------|----------------------------------------------------------------------------------------------------|----------------------------------------------|-----------------|
| 个人客户 私人银行 公司机构                                                                                | 1 小微企业 冒着融高务                                               | 客服热线:95533 👛 在线客服                                   | 建行集团 国内分行                                                                                                    | 國氣設ATM                                       | ^               |
| 〇<br>China Construction Bank                                                                  | <sup>温州市</sup> ~ 电子银行                                      |                                                     |                                                                                                    | ٩                                            |                 |
| 北 企业中子组织转而 网                                                                                  | 银行 手机银行 电话银                                                | 行 业务动态 常见问答 关于                                      | 电子银行 🗢 切换                                                                                                    | 至个人用户                                        |                 |
| 网上支付商户<br>企业网上银行<br>网上支付商户<br>账户e服务平台<br>田 PLINUTA<br>田 SAGANE<br>田 安全与保障<br>田 常见同音<br>> 下號考区 | 高级版企业网银<br>企业理财 同样轻松<br>您所在的险盟: 首页 >> 企业电子银行首页             | 》 戸上根行 >> 下紙电区                                      | ■第小助手<br>② 市法<br>素正<br>単行<br>逆広<br>次<br>次<br>次<br>次<br>の<br>の<br>の<br>の<br>の<br>の<br>本法<br>、<br>、<br>、<br>、<br>、<br>、<br>、<br>、<br>、<br>、<br>、<br>、<br>、 | 6 ≪#<br>*#3                                  |                 |
| 企业安白稳捷服务                                                                                      | 下载专区                                                       |                                                     | Ō                                                                                                    | 分享到 >>                                       |                 |
| 正 正子 「 い 新 加 方<br>) 电子回单 查询<br>) 高级版企业客户级软件下载<br>) 高级版企业客户级名通下载                               | <b>网上银行</b> 企业客户E路护航号                                      | 可接安全组件。 证书更新。 企业阿根客户端。 企                            | <ul> <li>QQ </li> <li>邮件</li> <li>研心 </li> <li>回 开心 </li> <li>回 豆瓣</li> <li>* 收藏失</li> </ul>                                                             | 新浪微博     载    新浪微博     载    MSN     载    MSN |                 |
| ▶证书\$UUE执行客户操作指离                                                                              | 企业客户E路护航网银安全组代<br>为保证您正常使用我行网上银行,使用网<br>具、网根醫管理工具以及网報盾证书更新 | 根瘤的企业窨户请先安装我行E路护航网根安全组件。我行<br>工具。司一次性完成所有控件、驱动程序安装。 | 于E路护航安全组件包括网                                                                                                    | 果安全检测工                                       | v               |

二、下载公钥

用客户识别号(一般为组织机构代码证号)登录网上支付商 户,初始密码 111111

注意: 商户有两个密码, 一个为登录密码, 一个为交易密码

1、操作员选择柜台号码,点击下载公钥

| ③ · ○ · ≥ ≥ ☆                                               | 🥂 – # ×                      |
|-------------------------------------------------------------|------------------------------|
| OF 中国建设银行<br>China Construction Bank                        | 2008-2-23 13:41:27<br>退出系统 💽 |
| 商户查询 商户退款 商户管理                                              |                              |
| 密码更改   <mark>商户公钥下载</mark>   实时反馈地址修改   收银台付费明细   报表统计   商月 | 户日志查询   操作员管理                |
| 请输入公钥下载条件                                                   |                              |
| 商户柜台号: 过过是阿拉丁 🖌                                             |                              |
| 下載公钥                                                        |                              |
|                                                             |                              |

2、核对实时反馈地址,并将"是否返回记账日期"打钩 操作完成后重新登录商户才能生效

|                                                 | §户日志查询   操作员管理                                |
|-------------------------------------------------|-----------------------------------------------|
| 实时反馈地址修改                                        |                                               |
| 商户柜台号: 平阳县第二职业学校                                |                                               |
| 附页反馈地址: http://www.3uservice.com.cn/wxpay_      | _platform/service/;<br>》例:http://128.212.9    |
| 服务器反馈地址:<br>http://www.3uservice.com.cn/wxpay_j | platform/service/;<br>》例:http://128.212.99.   |
| 是否返回记账日期: C<br>交易密码:                            | * 记账日期是订单在银行的<br>口报文中增加记账日期字题<br>银行反馈信息无法正常通知 |

网页对应地址: http://www.3uservice.com.cn/wxpay\_platform/service/payfinish

服务器对应网址: http://www.3uservice.com.cn/wxpay\_platform/service/payresponse

温州分行电子银行部

三、上传公钥和密码

1、登录善微付商户管理后台

http://www.3uservice.com.cn/wxpay\_platform/manager/login.

htm

用户名, 密码联系善微付业务团队分配

| 商户端           | 的大学的一个学习的,我们在这些中的一个,我们在这些中的一个,我们在这些中的一个,我们在这些中的一个,我们在这些我们的,我们也不是我们的,我们也不是我们的。 |               |
|---------------|-------------------------------------------------------------------------------|---------------|
| 😒 菜单列表        | 位置: 主页 > 商户管理 > 商                                                             | 户列表           |
| ■ 商户管理        | 序号 商户名称                                                                       | 企业编号          |
| ▶ 商户列表        | 1 温州瑞安私立实验中部                                                                  | 学 E1605131702 |
| <b>三</b> 统计查询 |                                                                               |               |
| 💷 缴费管理        |                                                                               |               |
|               |                                                                               |               |
|               |                                                                               |               |

2、点击商户管理-商户列表-编辑

上传密钥文件,并修改对账密码(该密码即网上支付商户登 录密码),点击提交

|                | 暂无        |
|----------------|-----------|
| *商户密钥:         |           |
| <b>∗</b> 对账密码: | 111111    |
| ·银行返回商户页面:     | 缴费记录页面  ▼ |

- 四、查询微信公众号 appid, 配置缴费链接
- 1、登录微信公众平台

| 🏫 微信 · 公众平台 📼 | 第一次使用公众平台? 3                          | 2即注册   使用帮助                              |
|---------------|---------------------------------------|------------------------------------------|
| 再小的个体,也有自己的品牌 | 登录<br>2521169013@qq.com<br>记住株号<br>登录 | 日本 日本 日本 日本 日本 日本 日本 日本 日本 日本 日本 日本 日本 日 |
|               | e                                     |                                          |

## 2、点击开发-基本配置,查看 AppID

| 违规证来                                                           |  |                          |
|----------------------------------------------------------------|--|--------------------------|
| ↔ 开发                                                           |  |                          |
| 基本配置                                                           |  |                          |
| 开发者工具                                                          |  |                          |
| 运维中心                                                           |  |                          |
| 接口权限                                                           |  |                          |
| 客服中心 侵权投诉<br>反馈官号weixingongzhong                               |  |                          |
| 基本配置                                                           |  |                          |
| 开发者ID<br>AppID(应用ID) wx64f5_laa1e )<br>AppSecret(应用密钥) 最示密钥 重置 |  | 回流1180<br>月码关注<br>後位重要通知 |

将 AppID 发送给善微付业务团队配置缴费链接 获得缴费链接后,建议测试一笔一分钱的交易,在商户后台 查看是否有交易记录

3、配置自定义菜单

|                        | 助能     |        |                                         |       |
|------------------------|--------|--------|-----------------------------------------|-------|
|                        | 群发功能   |        |                                         |       |
|                        | 自动回复   |        |                                         |       |
|                        | 自定义菜的  | ŧ      |                                         |       |
|                        | 投票管理   |        |                                         |       |
| [                      | 十 添加功能 | 插件     |                                         |       |
| 1:21 AM<br><del></del> | 100% 💷 | 个人缴费   |                                         | 删除子菜单 |
|                        |        | 子菜单名称  | 个人缴费                                    |       |
|                        |        | 子菜单内容( |                                         |       |
|                        |        | 订阅者点击  | 该子菜单会跳到以下链接                             |       |
|                        |        | 页面地址   | http://www.3uservice.com.cn/wxpay_platf |       |
|                        |        |        | 从公众号图文消息中选择                             |       |
|                        |        |        |                                         |       |
|                        | 个人缴费   |        |                                         |       |
|                        | 缴费记录   |        |                                         |       |
|                        | +      |        |                                         |       |
| ◎ 校园书香                 | ◎ 充值缴费 |        |                                         |       |

编辑完成后保存发布,进入微信公众号即可捐款缴费